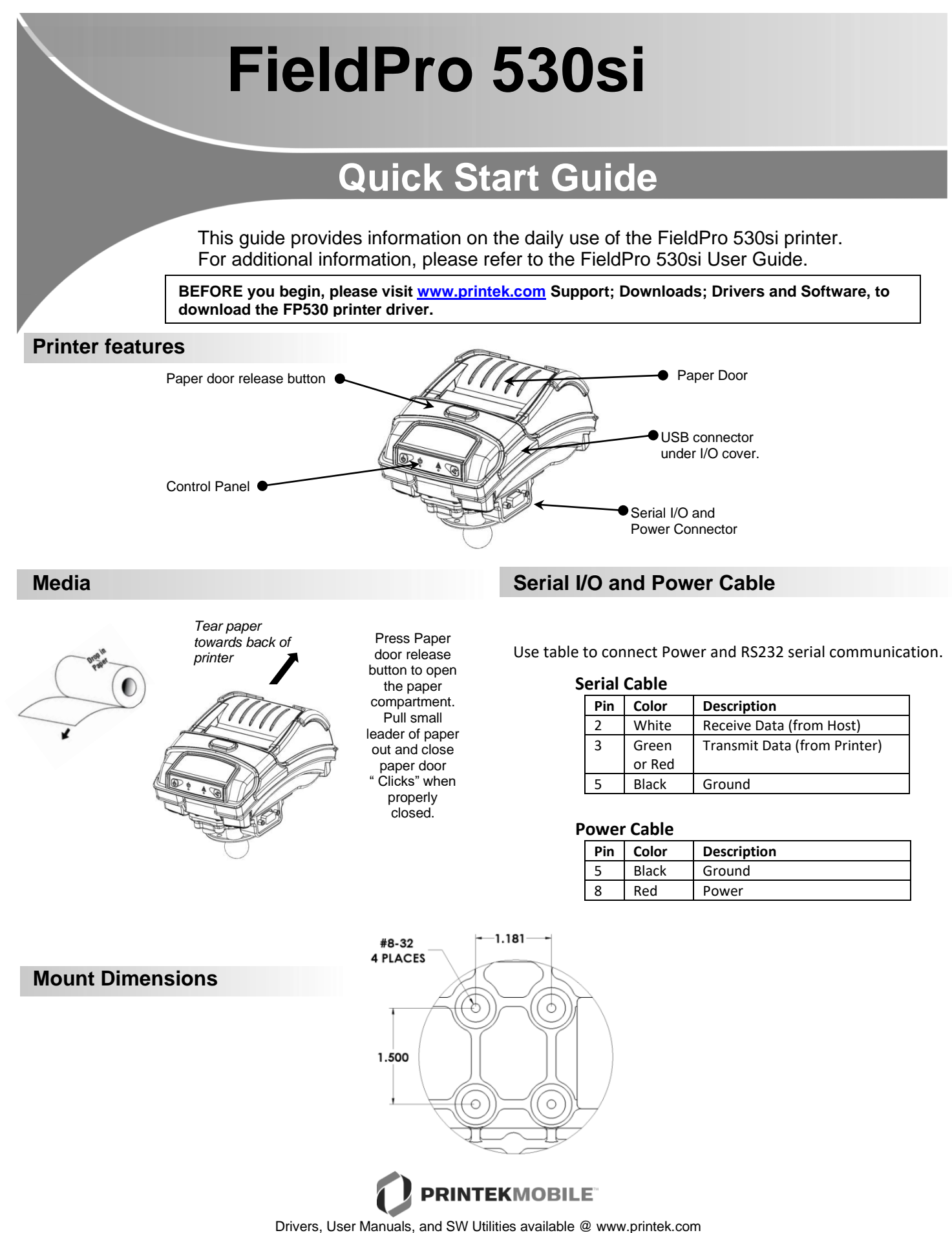

© 2020 Printek LLC. A DASCOM company. 3515 Lakeshore Drive, St. Joseph, MI 49085 PH: 800-368-4636 Part 7661 Rev D

## FieldPro FP530si Quick Start Guide

## **Control Panel indicators**

| Power & Status<br>(Green/Red) | Alert<br>(Red) | Indication           |
|-------------------------------|----------------|----------------------|
| On                            | On             | Booting up           |
| On                            | Off            | Ready                |
| On                            | Flashing       | Paper Error/Lid Open |
| Flashing                      | Off            | Job is arriving      |
| Flashing                      | Off            | Job is printing      |
| Flashing                      | Flashing       | IP over USB active   |
|                               |                | Charging Battery     |
| Х                             | X              | Battery Low          |

|                   | Function:       | How to:         |
|-------------------|-----------------|-----------------|
| Power Button      | Power up        | Press & Release |
| $\frown$          | Power down      | Press & Hold    |
| (d)               | Toggle IP over  | Press Twice     |
| 0                 | USB on/off      |                 |
|                   |                 |                 |
| Paper feed button | Advance paper   | Press once      |
|                   | Print self-test | Press twice     |
|                   |                 |                 |
| - A               |                 |                 |
|                   |                 |                 |

## Self-Test / Configuration print out

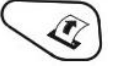

i

To print the configuration report and self-test: With Power on, press the paper feed button twice quickly. To access configuration menu refer to Operator's Manual.

## **USB Access to Printer Web Pages**

- 1. Connect USB cable from printer to host
- 2. With printer turned on, set the printer into configuration mode by double-clicking the POWER button. Both the Power LED and Fault LED will flash together.
- 3. Open browser on your host and type <u>169.254.200.1</u> into the address bar of the browser (**Note:** Firefox or Chrome will work best) and hit Enter.
- 4. A login box should appear.

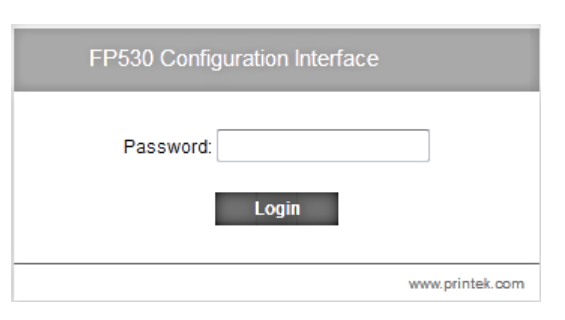

- 5. Type "0000" and hit Enter- you should now be at the home page for FP530 Configuration.
- 6. To return the printer to normal operating mode, double-click the POWER button. The Power LED will be returned to a solid light.

Once the printer is connected via USB and in *IP over USB* mode it is temporarily not possible to access the Internet.

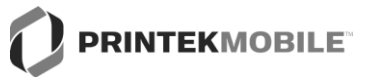

Drivers, User Manuals, and SW Utilities available @ www.printek.com